| NORTHWEST TERRITORIES<br>Health and Social<br>Services Authority | Stanton Territorial Hospital<br>P.O. Box 10, 550 Byrne Road<br>YELLOWKNIFE NT X1A 2N1 | Document Number: TMM20300                                          |              |
|------------------------------------------------------------------|---------------------------------------------------------------------------------------|--------------------------------------------------------------------|--------------|
|                                                                  |                                                                                       | Version No: 1.0                                                    | Page: 1 of 9 |
|                                                                  |                                                                                       | Distribution:                                                      |              |
|                                                                  |                                                                                       | Transfusion Medicine Manual                                        |              |
| Services Authority                                               |                                                                                       | Effective: 09 November, 2017                                       |              |
| Document Name:<br>Patient History Review                         |                                                                                       | Date Reviewed: 09 November, 2017<br>Next Review: 09 November, 2017 |              |
|                                                                  |                                                                                       |                                                                    |              |
|                                                                  |                                                                                       |                                                                    |              |

### PURPOSE:

This procedure outlines how a review of patient records for historical information should be performed.

## POLICY:

- Prior to testing a patient specimen, a history check (review of records) shall be done and documented in the Laboratory Information System (LIS).
- Interpretations of current test results shall be compared with previous results.
- Previous admission records and/or previous patient history files alone shall not be used to determine a patient's ABO and Rh type for the purpose of red cell transfusions.
- Staff are required to review previous results, transfusions, history of pregnancy, difficulties in testing or other patient comments that may affect testing or products to be issued. Confirm at least three sets of unique patient demographics match for all historical records.
- Patient Records for Review may include:
  - Historical information on requisition
  - Historical results in LIS
  - Historical card files from pre-LIS implementation
  - o Historical results in daily Blood Bank Patient Data Backup file
  - Antibody ID workup binders

|                                       | Document Number: TMM20300    |              |
|---------------------------------------|------------------------------|--------------|
| Document Name: Patient History Review | Version No: 1.0              | Page: 2 of 9 |
|                                       | Effective: 09 November, 2017 |              |

### **PROCEDURE INSTRUCTIONS:**

Follow the steps in the table below to review a patient history file.

| Step    | Action                                                                                                    |
|---------|----------------------------------------------------------------------------------------------------|
| HISTO   | RY ON REQUISITION                                                                                                    |
| 1       | Check the patient history section on the requisition for information obtained from the patient; this may include a history from a hospital outside the NWT.<br>Note: This section may not be 100% accurate as sometimes patients forget or do not know their whole history.                                                                                                    |
| LIS HIS | STORY CHECK                                                                                                    |
| 1       | In SoftBank click Patients > Orders                                                                                                    |
| 2       | Go to Modify  SOFTBANK - PATIENT Orders  New_add Print Cancel Modify Display review Actions Results Xmatch Units Transf X Quit                                                                                                    |
| 3       | Enter patients Last name (LN) and First name (FN) and hit F12-Accept                                                                                                    |
|         | If the patient has more than one MRN in the NWT both will pop up.  SOFTBANK (Active)  MRnumber HR37464 ST999944 TEST, APPLE 1. L 1965-02-03 N FS800002 TEST, APPLE 1. L 1998-06-04 N                                                                                                    |
| 4       | Example: Patient Name: Test, Apple – has two MRN in the LIS – One for Hay River and<br>One at Stanton.<br>If there are two or more different MRN (Client ID's) for the same patient (same<br>name, same birthday) you must go into each to check the history. The LIS does<br>not automatically link the two entries; so one could have information the other<br>doesn't have.<br>If multiple MRNs are found for a patient please link them using Procedure:<br>TMM20400 Patient Linking in SoftBank<br>If Patients are linked and shouldn't be (i.e. not the same patient) Please unlink<br>patient using Procedure: TMM20500 Patient Un-linking in Soft Bank |
| 5       | To select the patient you want to view – double click on the line. Or highlight and press<br>Enter-Select                                                                                                    |

| Step | Action                                                                                |                                               |  |  |
|------|---------------------------------------------------------------------------------------|-----------------------------------------------|--|--|
|      | lf:                                                                                   | Then:                                         |  |  |
| 6    | SOFTBANK (Active)                                                                     |                                               |  |  |
|      | Patient is not in hospital now. Continue?                                             | Click – Yes to continue                       |  |  |
|      | Yes No                                                                                |                                               |  |  |
|      | A History Box will appear for the patien                                              | t.                                            |  |  |
|      | SOFTBANK (Active)                                                                     | ? 💌                                           |  |  |
|      | Messages:<br>CMV Negative Products Only 15/05/15 11.                                  |                                               |  |  |
|      | Note to Tech         15/05/15 11:                                                     | 06 by DUMD !C                                 |  |  |
| 7    | Client has been transfused 15/05/15 11:                                               | 06 by DUMD !C                                 |  |  |
| •    | Antibodies:<br>Anti-Kell ( <k )="" 11="" <="" td=""><td>06/14 16:07 by MWA T</td></k> | 06/14 16:07 by MWA T                          |  |  |
|      |                                                                                       |                                               |  |  |
|      | Each line must be reviewed. If a comment is attached you will see the symbol !        |                                               |  |  |
|      | If patients are linked this box will have comments/antibody messages from both        |                                               |  |  |
|      | MRN's in the LIS for the patient.                                                     |                                               |  |  |
| 8    | Highlight the line and hit Enter to review the specific comment.                      |                                               |  |  |
| 9    | To get out of the comment and go back                                                 | to the History Box to review another hit: Esc |  |  |
| 10   | Upon completion of the review of each                                                 | line in the History Box hit Esc to exit       |  |  |
| 11   | Prior to accessing patient results, the LIS will need to record the history check.    |                                               |  |  |
|      | If the history check has not been recorded yet the following will occur:              |                                               |  |  |
|      | lf:                                                                                   | Then:                                         |  |  |
|      | Prior to accessing patient results, the                                               |                                               |  |  |
|      | LIS will need to record the history                                                   | Click Yes                                     |  |  |
|      | check. If none has been done vet                                                      |                                               |  |  |
| 12   | you will get this popup                                                               |                                               |  |  |
|      | SOFTBANK (Active)                                                                     |                                               |  |  |
|      | PATIENT History is not reviewed. Do you want to review it?                            |                                               |  |  |
|      | Yes No                                                                                |                                               |  |  |

|                                                                                                    |                                                                                                    | Action                                                                                                    |  |
|----------------------------------------------------------------------------------------------------|----------------------------------------------------------------------------------------------------|----------------------------------------------------------------------------------------------------|--|
| The history box will po                                                                                                    | he history box will pop up again for review                                                                                                    |                                                                                                    |  |
| Click F12-Review to record that the history was reviewed.                                                                                                    |                                                                                                    |                                                                                                    |  |
| lf:                                                                                                    | Then:                                                                                                    |                                                                                                    |  |
| SOFTBANK (Active) Patient's History reviewed: History reviewed? Yes                                                                                                    | : 17-10-20 14:36 by AER<br>No                                                                                                    | Click Yes                                                                                                    |  |
| <b>If patients with two</b><br><b>linked</b> you will need to<br>check for all patie                                                                                                    | <b>D MRN's are</b><br>D do this history<br>ent entries                                                                                                    | SOFTBANK (Active)                                                                                                    |  |
| Double click on the highlighted line or hit F12 to review  SOFTBANK (Active) - Patient's History not reviewed yet.  There are BB-linked patients                                                                                                    |                                                                                                    |                                                                                                    |  |
| The linked patient list will appear. Highlight the patient you want to review first hit F8<br>and review – Follow Steps 7-14 again as needed to record the review<br>SOFTBANK (Active)  SOFTBANK (Active)  MRnumber Name (last, first m.)  DOB MPI/BB MPI/BB SX00000099 LINK, SEVEN 1980-01-01 B Total: 2 Current: 1 |                                                                                                    |                                                                                                    |  |
| FILES                                                                                                    |                                                                                                    |                                                                                                    |  |
| Check for previous patient history by searching card files by patient name. Filed by Last name.         If:       Then:                                                                                                    |                                                                                                    |                                                                                                    |  |
| A historical file is<br>found and<br>information is not in<br>the LIS                                                                                                    | <ul> <li>Record the pertinent patient information from the historical file into the LIS</li> <li>Enter the historical Antibody ID to the Patient see Procedure: SBM20200 - Adding an Antibody to a Patient</li> </ul>                                                                                                    |                                                                                                    |  |
| <b>NOTE:</b> This is a controlled document for internal use only. Any documents appearing in paper form are not controlled and                                                                                                    |                                                                                                    |                                                                                                    |  |
| cked against electronic version MM20300 1PatientHistoryRe                                                                                                    | on prior to use.                                                                                                    | Print Date: 11/9/2017 3:37:00 PM                                                                                                    |  |
|                                                                                                    | The history box will po<br>Click F12-Review to re<br>If:<br>SOFTBANK (Active)<br>Patient's History reviewed?<br>Yes<br>If patients with two<br>linked you will need to<br>check for all patient<br>Double click on the hig<br>effect are BB-linked patient<br>The linked patient list v<br>and review – Follow St<br>effect for previous pat<br>Last name.<br>If:<br>A historical file is<br>found and<br>information is not in<br>the LIS<br>a controlled document for in<br>exect against electronic versi<br>MM20300.1PatientHistoryRe | The history box will pop up again for re<br>Click F12-Review to record that the his<br>If:<br>SOFTBANK (Active)<br>Patient's History reviewed: 17-10-20 14:36 by AER<br>If patients with two MRN's are<br>Inked you will need to do this history<br>check for all patient entries<br>Double click on the highlighted line or h<br>SOFTBANK (Active) - Patient's History not reviewed yet.<br>The linked patient list will appear. Highl<br>and review – Follow Steps 7-14 again a<br>SOOTBANK (Active)<br>SOOTBANK (Active)<br>SOOTBANK<br>SOOTBANK |  |

| Step  |                                                                                    | Action                                                    |  |  |  |
|-------|------------------------------------------------------------------------------------|-----------------------------------------------------------|--|--|--|
|       |                                                                                    | Enter historical phenotyping to the Patient see           |  |  |  |
|       |                                                                                    | Procedure: *Adding an Antigen to a Patient                |  |  |  |
|       |                                                                                    | Enter any other pertinent information such as             |  |  |  |
|       |                                                                                    | transfusion requirements (irradiated, CMV Neg, etc) as a  |  |  |  |
|       |                                                                                    | patient special message or patient comment see            |  |  |  |
|       |                                                                                    | Procedure: BLB92000 - Adding a Special Message to         |  |  |  |
|       |                                                                                    | a Patient                                                 |  |  |  |
|       |                                                                                    | Order CONF test on patient if required and result         |  |  |  |
|       | according to ABORh on file – See Procedure: ABO                                    |                                                           |  |  |  |
|       | Confirmation Testing                                                               |                                                           |  |  |  |
|       | A historical file is                                                               |                                                           |  |  |  |
|       | found and Card can get a checkmark in the corner and filed in the e                |                                                           |  |  |  |
|       | information is in the                                                              | into the LIS card file section                            |  |  |  |
|       | LIS                                                                                |                                                           |  |  |  |
|       |                                                                                    | See Procedure: TMM20901 ABO Confirmation (Patient Retype) |  |  |  |
|       | If no card file is found                                                           | Testing                                                   |  |  |  |
| DATIE |                                                                                    |                                                           |  |  |  |
| PAHE  | PATIENT DATA BACKUP FILE                                                           |                                                           |  |  |  |
|       | At Stanton Go to: S:\LA                                                            | ABISCCBackupISoftBank_408.                                |  |  |  |
| 1     | At Inuvik Go to: L:\BloodbankBackupNew                                             |                                                           |  |  |  |
|       | At Fort Smith Go to: C:\BloodBank                                                  |                                                           |  |  |  |
|       | At Hay River Go to: Local drive <u>\\storea\userchares\SCCBackup</u> - folder V408 |                                                           |  |  |  |
| 2     | Choose file by date: BBPDB05150201.TXT = Blood Bank Patient Data Backup 05         |                                                           |  |  |  |
| 2     | (Month) 15 (Day) 0201 (Time)                                                       |                                                           |  |  |  |
| 3     | Right click on file and choose "Open With" and "Wordpad"                           |                                                           |  |  |  |

| <b>Document Name:</b> | Patient History Review |
|-----------------------|------------------------|
|-----------------------|------------------------|

| Step |                                                                                                    |                                                                                                    | Action                                                                                                    |                                                                                                    |
|------|----------------------------------------------------------------------------------------------------|----------------------------------------------------------------------------------------------------|----------------------------------------------------------------------------------------------------|----------------------------------------------------------------------------------------------------|
| Step | BBPDB10170224.TXT<br>BBPDB10180224.TXT<br>BBPDB10190224.TXT<br>BBPDB10200224.TXT<br>BBPDB10200224.TXT<br>BBPDB10202224.<br>BBPDB10220224.<br>BBPDB10230224.<br>BBPDB10240224.         | 10/17/2017 2:24         10/18/2017 2:24         10/19/2017 2:24         10/20/2017 2:24         10/20/2017 2:24         10/20/2017 2:24         10/20/2017 2:24         10/20/2017 2:24         10/20/2017 2:24         10/20/2017 2:24         10/20/2017 2:24         10/20/2017 2:24         10/20/2017 2:24         10/20/2017 2:24         10/20/2017 2:24         10/20/2017 2:24         10/20/2017 2:24         10/20/2017 2:24         10/20/2017 2:24         10/20/2017 2:24         10/20/2017 2:24         10/20/2017 2:24         10/20/2017 2:24         10/20/2017 2:24         10/20/2017 2:24         10/20/2017 2:24         10/20/2017 2:24         10/20/2017 2:24         10/20/2017 2:24         10/20/2017 2:24         10/20/2017 2:24         10/20/2017 2:24         10/20/2017 2:24         10/20/2017 2:24         10/20/2017 2:24         10/20/2017 2:24         10/20/2017 2:24         10/20/2017 2:24         10/20/2017 2:24         10/20/2017 2:24         10/20/2017 2:2 | Action<br>4 AM Text Document<br>4 AM Text Document<br>4 AM Text Document<br>4 AM Text Document<br>4 AM Text Document<br>4 AM Text Document<br>4 AM Text Document<br>4 AM Text Document<br>4 AM Text Document<br>4 AM Text Document<br>4 AM Text Document | 1,691 KB<br>1,692 KB<br>1,693 KB<br>1,694 KB<br>1,694 KB<br>1,694 KB<br>1,695 KB                                                                                            |
|      |                                                                                                    | Restore previous versions Send to Cut Copy                                                                                                    | WordPad<br>Choose default program                                                                                                    |                                                                                                    |
| 4    | To search for a                                                                                                    | patient click on 1) Hor                                                                                                    | me then 2) Find a                                                                                                    | and enter the patient name                                                                                                    |
| 5    | Click "Find Next                                                                                                    | " until you locate the p                                                                                                    | patient for whom                                                                                                    | you are searching                                                                                                    |
| 6    | Examine report<br>LIS linked labs i<br>the last backup.<br><b>Note:</b> report wil<br>entries – same<br>17-10-22 02:2<br>PATIENTS DATA<br>Last Spec<br>Patient's las<br>Specimen Outd | for patient history – if<br>it will show up in this re<br>I show if patient's have<br>name and DOB differe<br>4 Stanton Territorial<br>BACKUP REPORT - printed fo<br>imen Last Cell<br>t, first, middle MR#<br>ate Transfusion Transfusion                                                                                                    | patient has had for<br>report unless it was<br>e multiple MRN r<br>ent MRN), Antibo<br>Hospital Laboratory<br>or date range from<br>DOB                                                                                                    | Blood bank testing in any of the<br>as performed in the time since<br>numbers (will show up as two<br>dies, messages<br>Page 1<br>to 17-10-22<br>ABO Rh Antibodies Messages |

| Step  |                                                                                         |                  | Action                        |                   |  |
|-------|-----------------------------------------------------------------------------------------|------------------|-------------------------------|-------------------|--|
|       | TEST, CLINICS3                                                                          | IX00000132       | AB NEG                        | EPABO             |  |
|       | 13-05-07 13-05-11<br>TEST, SCCC                                                         | -<br>sx00000068  | -                             |                   |  |
|       | <br>TEST, STANTON<br>17-05-23 17-05-27                                                  | sx00000002       | 65-01-31 A POS                | MRG               |  |
|       | TESTC, CLINIC4                                                                          | IX00000133       | O POS                         |                   |  |
|       | TESTING, FORT SMITH<br>17-04-04                                                         | FX0000003        | 00-01-01 O NEG                |                   |  |
|       | TESTING, HAY RIVER<br>17-05-19 17-05-23                                                 | HX0000002        | 51-10-01 O NEG                |                   |  |
|       | TESTING, INUVIK<br>12-08-17 12-08-21 11-12-07 C                                         | HX0000004        | 0 POS -                       | MRG               |  |
|       | TESTING, INUVIK<br>13-05-07 13-05-11                                                    | IX0000130<br>-   | 60-08-23 A POS -              |                   |  |
|       | TESTING, STANTON                                                                        | CS00000685       | 00-01-01 AB POS FYA           | )                 |  |
|       | TESTING, STANTON                                                                        | sx00000381       | O NEG                         | PATD              |  |
|       | TESTING, STANTON<br>16-12-14                                                            | sx00000685       | 00-01-01 O POS                |                   |  |
|       | TESTING, STANTON FAX NUMBERS                                                            | HX0000001<br>-   | - A POS                       | EPABO Note        |  |
| ANTIB | ODY ID WORKUP BINDER                                                                    | S                |                               |                   |  |
|       | If a patient has a history of                                                           | an antibody o    | r special testing was requir  | ed due to any     |  |
|       | complication a review of th                                                             | e Antibody Inv   | estigation binders is requir  | ed.               |  |
|       | These binders may include:                                                              |                  |                               |                   |  |
|       | antibody exclusion workups                                                              |                  |                               |                   |  |
| 1     | antigen testing                                                                         |                  |                               |                   |  |
|       | passive anti-D workups                                                                  |                  |                               |                   |  |
|       | transfusion reaction investigations                                                     |                  |                               |                   |  |
|       | information on any other difficulties in testing                                        |                  |                               |                   |  |
|       | This information may assist in determining what testing is needed.                      |                  |                               |                   |  |
| INTER | PRETATION OF HISTORY                                                                    |                  |                               |                   |  |
|       | Consider the historical info                                                            | rmation in rela  | tion to current status/testin | g.                |  |
|       | - "Will the history affect test results, the method I choose to test, or the products I |                  |                               |                   |  |
|       | can issue?"                                                                             |                  |                               |                   |  |
|       | <ul> <li>"Do the current rest</li> </ul>                                                | ults match the   | expected result? Why or W     | /hy not?"         |  |
| 1     | Investigate any issue that could be a potential risk for the patient.                   |                  |                               |                   |  |
| •     | Examples:                                                                               |                  |                               |                   |  |
|       | <ul> <li>There is a history or</li> </ul>                                               | f an antibody -  | additional testing is require | ed and extra time |  |
|       | may be needed to o                                                                      | obtain crossma   | atch compatible units.        |                   |  |
|       | There is a significat                                                                   | nt history on pi | re-surgical patients; a 2 uni | it crossmatch may |  |
|       | be needed if not pro                                                                    | eviously ordere  | ed                            |                   |  |
|       |                                                                                         |                  |                               |                   |  |

| Step | Action                                                                                                    |  |  |  |  |
|------|----------------------------------------------------------------------------------------------------|--|--|--|--|
|      | Patient has a history of a different ABO/Rh: the discrepancy may be due to a                                                                                                    |  |  |  |  |
|      | misidentified sample, patient has had a Bone marrow transplant                                                                                                    |  |  |  |  |
|      | Patient requires specialized products (CMV negative, etc) – units or products                                                                                                    |  |  |  |  |
|      | may need to be ordered from Canadian Blood Services                                                                                                    |  |  |  |  |
|      | Patient has a history of a transfusion reaction- the ordering physician must be                                                                                                    |  |  |  |  |
|      | notified                                                                                                    |  |  |  |  |
|      | If there is any difficulty in interpreting the historical results in reference to the current                                                                                                    |  |  |  |  |
| 2    | testing it must be resolved as soon as possible. Obtain assistance from MLT II or                                                                                                    |  |  |  |  |
|      | hematopathologist.                                                                                                    |  |  |  |  |
| 2    | <ul> <li>Patient requires specialized products (CMV negative, etc) – units or products may need to be ordered from Canadian Blood Services</li> <li>Patient has a history of a transfusion reaction- the ordering physician must be notified</li> <li>If there is any difficulty in interpreting the historical results in reference to the current testing it must be resolved as soon as possible. Obtain assistance from MLT II or hematopathologist.</li> </ul> |  |  |  |  |

# **RELATED DOCUMENTS:**

- BLB25100 Patient Identification and Specimen Procurement for Blood Bank Samples
- BLB25200 Blood Bank Specimen Acceptance and Rejection
- BLB92000 Adding a Special Message to a Patient
- SBM20200 Adding an Antibody to a Patient
- TMM20901 ABO Confirmation Testing
- Adding an Antigen to a Patient
- TMM20400 Patient Linking in SoftBank
- TMM20500 Patient Un-linking in SoftBank

## **REFERENCES:**

- Office of Provincial Director of Quality. Diagnostic Services of Manitoba. (2007). Manitoba Transfusion Quality Manual for Blood Banks
- 2. Health Canada. (May 2014). Blood Regulations.
- 3. Canadian Society of Transfusion Medicine. (April 2017). *Standards for Hospital Transfusion Services, Version 4.*
- 4. Canadian Standards Association. (February 2016). Blood and Blood

Components CAN/CSA-Z902-15.

5. SCC Soft Computer. (n.d.). SoftBank II v25 Super User Training Manual. SCC Soft Computer.

### **REVISION HISTORY:**

| REVISION | DATE    | Description of Change                                                  | <b>REQUESTED BY</b> |
|----------|---------|------------------------------------------------------------------------|---------------------|
| 1.0      | 07Feb11 | Initial Release                                                        | C. Russell          |
| 2.0      | 09Nov17 | Renumbered - Old number BLB20200;<br>Updating Procedure, Amending Name | A. Richardson       |
|          |         |                                                                        |                     |
|          |         |                                                                        |                     |
|          |         |                                                                        |                     |